# Signing Up for Notifications in Your Area Step-by-Step Guide

Let's get started! This guide will explain how you can sign up to receive text message notifications and stay informed about any potential service disruptions, maintenance work, or outages in your area.

#### Signing up

Navigate to https://millcreekwrd-il.notify.daupler.com/auth

| Notification Management                                                                    |                                                                                                    |
|--------------------------------------------------------------------------------------------|----------------------------------------------------------------------------------------------------|
|                                                                                            | Sign Up or Log In.<br>Opticity warming that draws where the result with message indifferences and stay<br>informed block by posterial are rised adhustons, maniference work, or outuges in<br>your was cannot dressing and and inform (with out |
|                                                                                            | us +1 (XXX) XXX-XXXX<br>Enter Your Phone                                                                                                    |
| Receive relevant notifications for the locations that matter to you. Work: Home, Anywhere. | By continuing you agree to our <u>Terms and Conditions</u>                                                                                                    |
| This site is protected by eCAPTCHA.                                                        |                                                                                                    |

### Verification

• Input and verify your phone number.

| pt-in by entering your phone number to receive text message notifications and stay                                                      | +1 (555)555-5555 Edit                                        |
|----------------------------------------------------------------------------------------------------|--------------------------------------------------------------|
| formed about any potential service disruptions, maintenance work, or outages in<br>uur area. Standard message and data rates may apply. |                                                              |
| us +1 (555) 555-5555 🗸                                                                                                    | Verification Method                                          |
|                                                                                                    | Phone call •••  I •   Your code will be read aloud. •••  I • |
| Continue<br>By continuing you agree to our <u>Terms and Conditions</u> .                                                                | Text message Message and data rates may apply.               |
|                                                                                                    |                                                              |

#### **Adding a Location**

• Select + Add Location. Fill in address fields using the autofill address field and map.

| Locations |                                                                                                    | + Add Location | Add Location                                                                                                    |
|-----------|----------------------------------------------------------------------------------------------------|----------------|----------------------------------------------------------------------------------------------------|
|           | Add a location<br>Get started by adding a location.<br>Work. Home. Anywhere imporant to you.<br>+ Add Location |                | Location<br>123 Main Street, Kansas City, MO, USA<br>W sin st<br>w and st<br>a st<br>w and st<br>a st<br>w 2 st<br>w 2 |
|           |                                                                                                    |                | The Mail St                                                                                                    |
| •         |                                                                                                    |                |                                                                                                    |
|           |                                                                                                    |                | Conception     Keyboard shurtuurs     Mare dens 60030 Google     Terms of Use     Report       Label     Type or choose a quick label                                                                                                    |
|           |                                                                                                    |                | Cancel Save & New 3                                                                                                    |

#### **Notifications**

- Toggle notifications using the **bell icon** on the right, notifications are ON by default.
- To add additional locations for notification, click + Add Location

| Work<br>W Mill St<br>T23 Main St, Kansas City, Missouri, 64105 | Notifications<br>ON |
|----------------------------------------------------------------|---------------------|

## Profile

• Edit your information at any time by clicking the edit button on the right hand side.

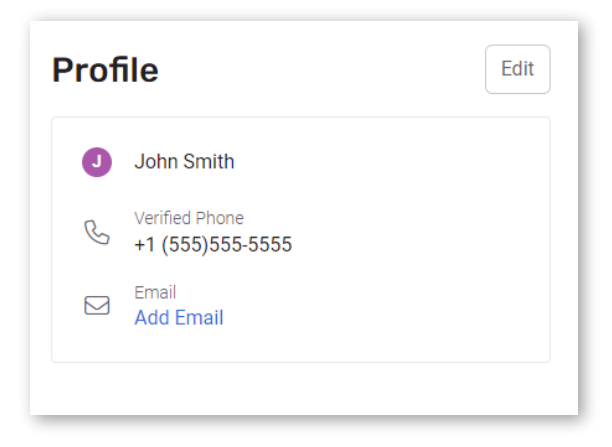